## Marco Mar

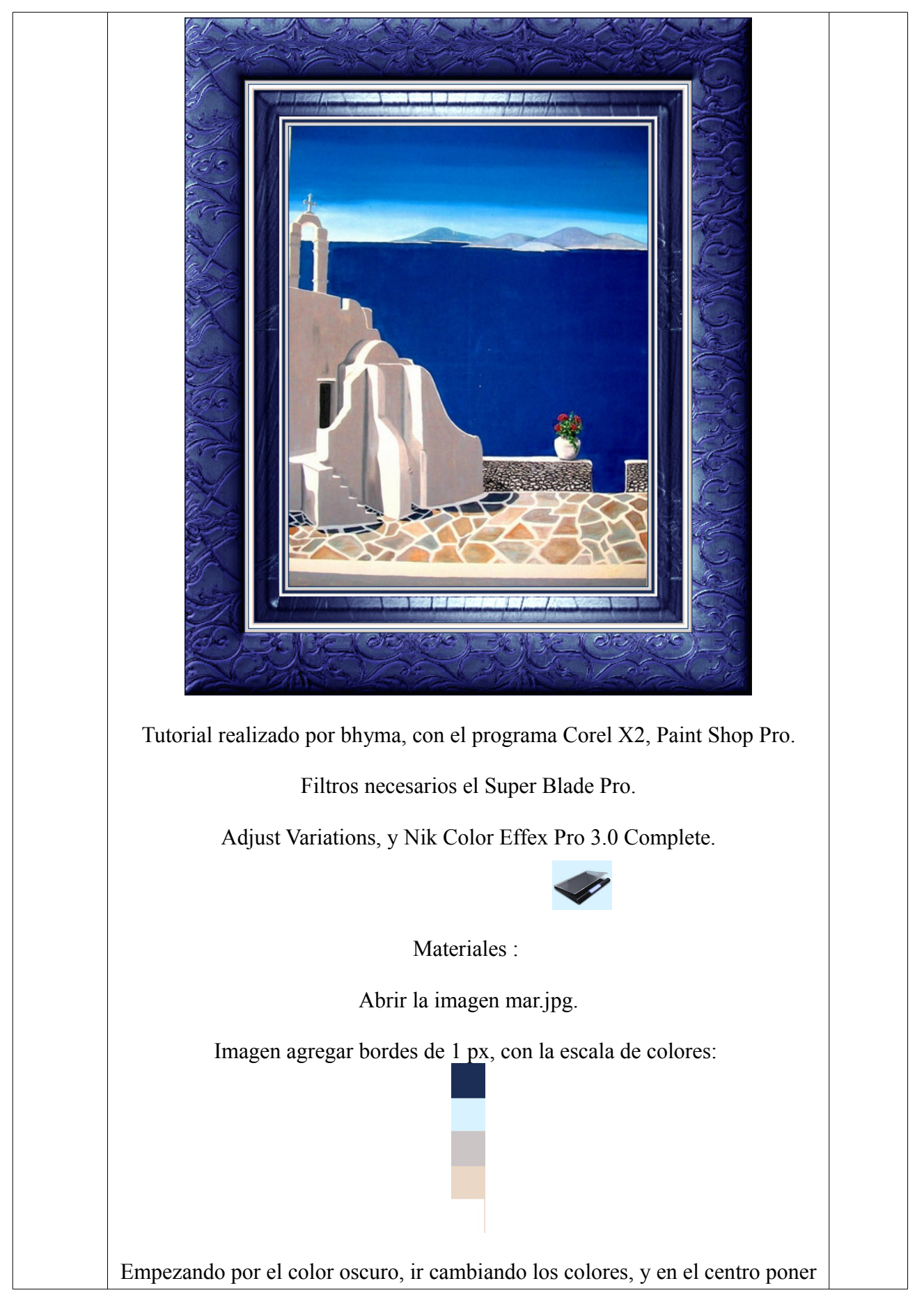

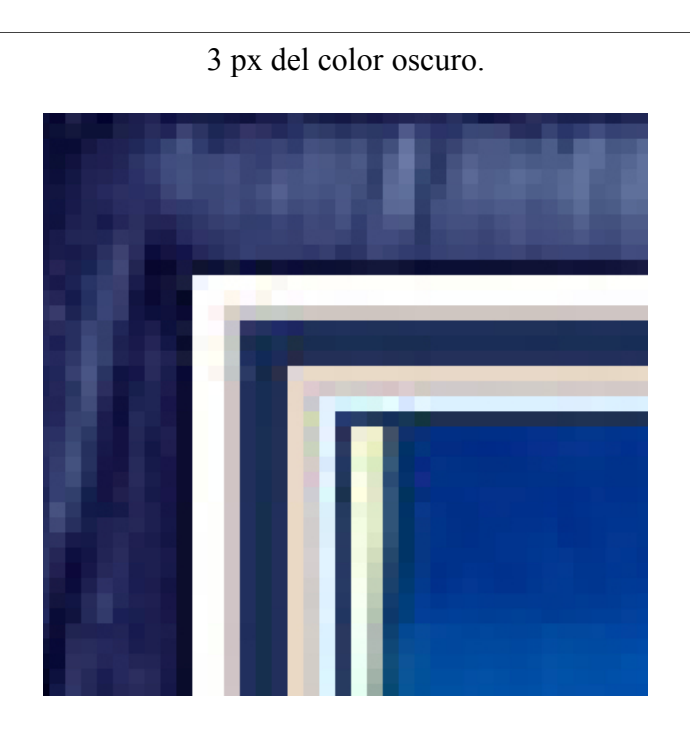

el orden sería el siguiente. 5, 4, 3, 2, 5, 5, 5, 3, 2, 1, 4, 5.

Puedes ponerlos muy facilmente abriendo la imagen en tu programa y con el cuentagotas del color, en agregar bordes, ir cambiando, mira esta captura:

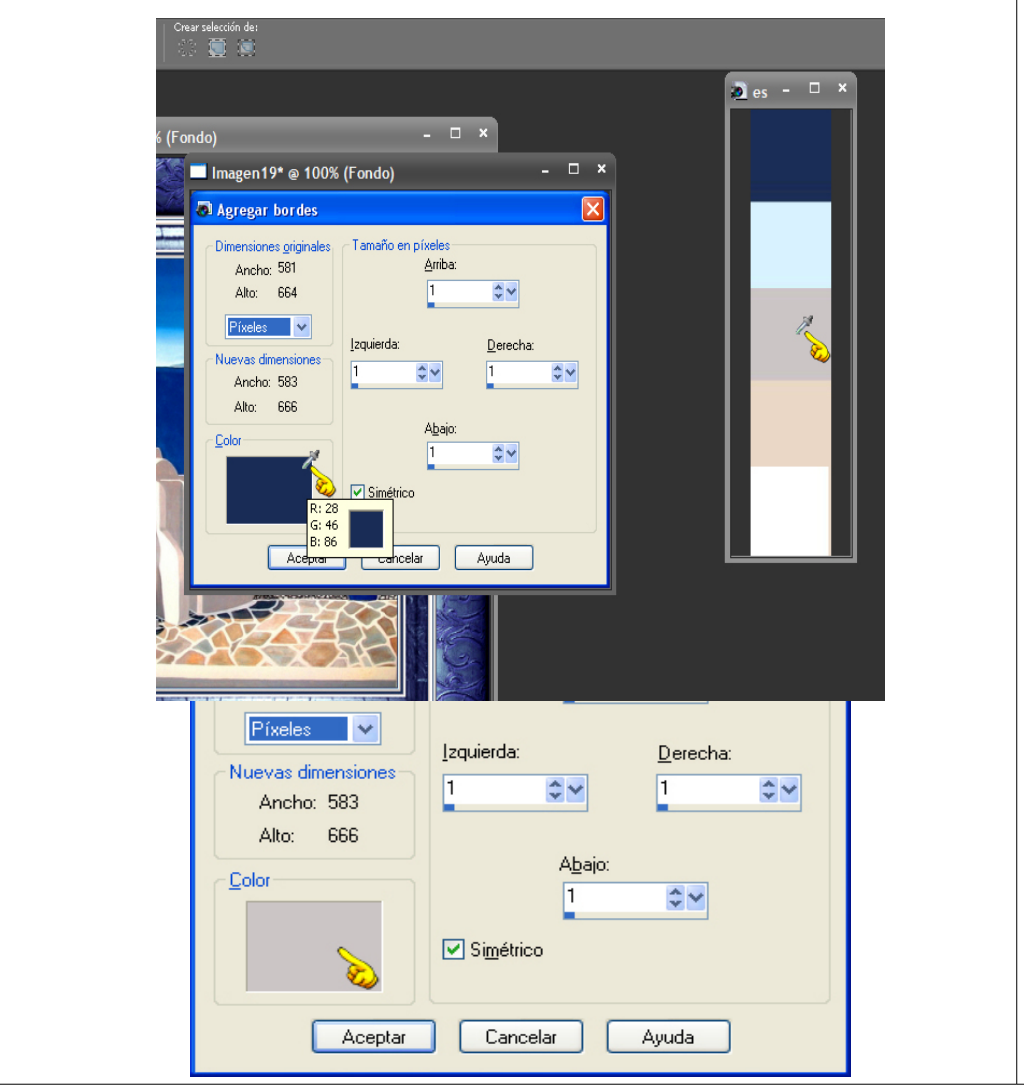

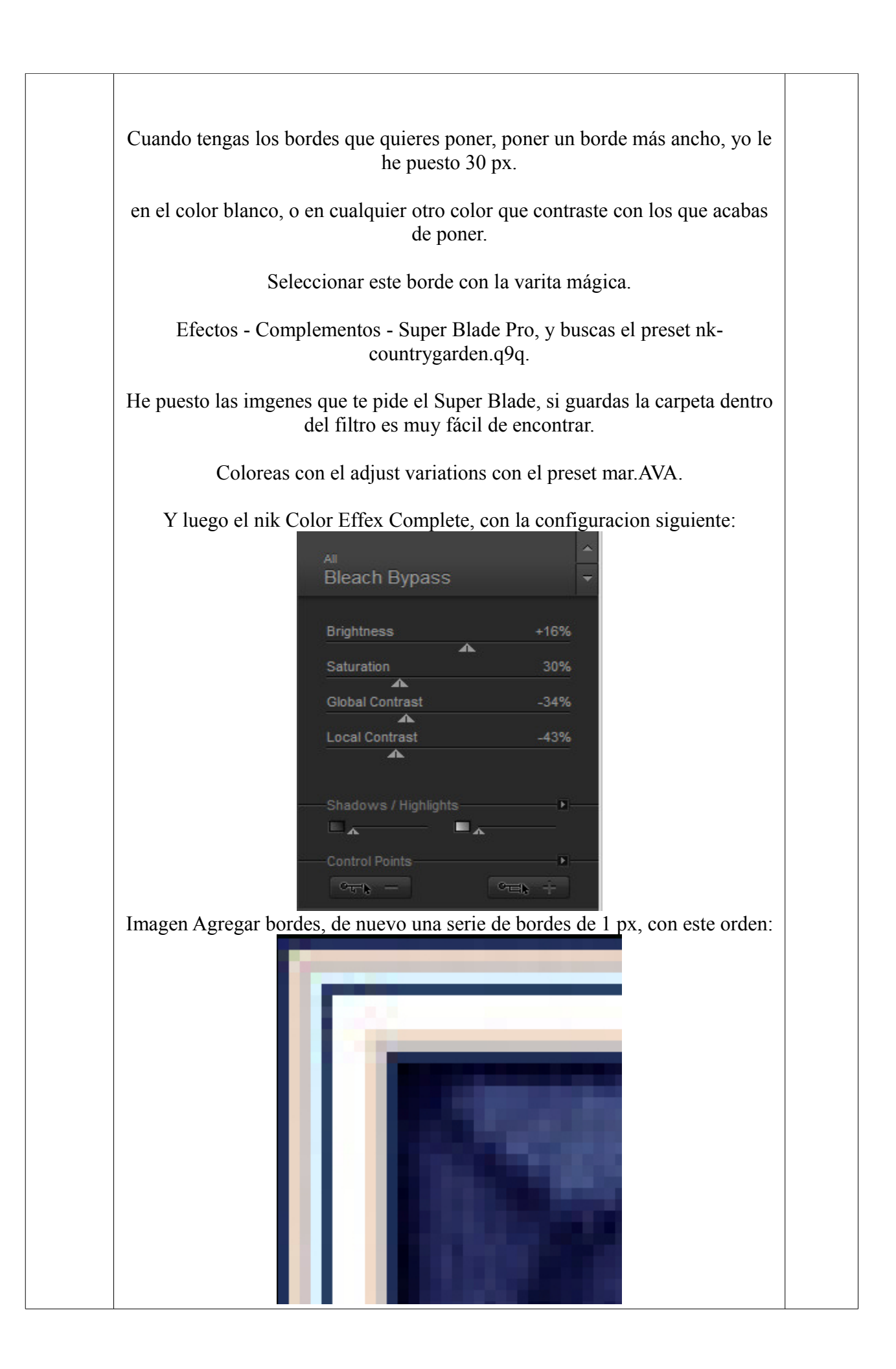

En el centro 3 px de blanco esta vez.

el orden puede variar sin problemas.

Abregar bordes, 50 px en blanco.

Seleccionar este borde con la varita mágica.

Efectos - complementos - Super Blade Pro, con este presets ahora, el preset mar.q5q.

De nuevo coloreas con el adjust.

Seleccionar todo.

Seleecciones \_Modificar - Contraer 106 px.

Selección - Invertir.

Aplicar el filtro Nik con los valores anteriores:

| Brightness           | +16% |
|----------------------|------|
| •                    |      |
| Saturation           | 30%  |
| <b>A</b>             |      |
| Global Contrast      | -34% |
|                      | 1207 |
|                      | -43% |
| -                    |      |
|                      |      |
| Shadows / Highlights |      |
| <b>— —</b>           |      |
| - <u> </u>           |      |

Ya está el marco listo.

Anular la selección y guardar como imagen jpg.

Si necesitas preguntar algo puedes escribir aquí: Mail